# イベント投稿システム 操作マニュアル

Vol.3 (2020年11月修正)

LINK-J 特別会員様がイベント情報を投稿する際の操作についてご説明致します。なお、本 システムでご入力いただいたイベント情報は、LINK-J事務局に送信され、「承認」後にLINK-Jホームページ、日本橋ライフサイエンスビルディング1階のデジタルサイネージ上に掲載 されます。(どちらか一方、または両方への掲載が可能です。)

- 1. 投稿
  - 1-1. ログイン
  - 1-2. 管理画面 TOP 表示
  - 1-3. 特別会員開催イベント管理画面表示
  - 1-4. 記事新規投稿画面表示方法
  - 1-5. 記事新規投稿画面
  - 1-6. 各入力フィールドの説明
  - 1-7. 承認依頼申請および下書き保存
  - 1-8. 承認および公開
  - 1-9. 掲載箇所
  - 1-10. 既存記事コピー方法
  - 1-11. 修正について
  - 1-12. 非公開および削除について
- 2. ログインパスワード変更
  - 2-1. ログインページ表示
  - 2-2. パスワードのリセット
  - 2-3. パスワードのリセット用メール送信

#### 1. 投稿

## 1-1. ログイン

ログイン画面(<u>https://www.link-j.org/mt/mt.cgi</u>)にアクセスし、ユーザー名とパスワードをご入力ください。LINK-Jホームページの右上に配置している「特別会員専用メニュー」からもログイン画面にアクセスすることができます。

| LIE Science Inservetion Network Appan     |  |
|-------------------------------------------|--|
| ユ <del>ーザー</del> 名<br>                    |  |
| パスワード                                     |  |
| サインイン情報を記憶する                              |  |
| パスワードの再設定はこちら サインイン                       |  |
| 特別会員開催イベント投稿の新規利用者登録は<br>こちらをクリックしご連絡下さい。 |  |

#### ※ユーザー名とパスワードについて

初めて投稿する特別会員様は、恐れ入りますが LINK-J 事務局(<u>contact@link-j.org</u>)まで 新規登録の旨、お知らせください。折り返し、アカウントを発行させて頂きます。

イベント投稿システムをご利用中の特別会員様へは本システムの新しいユーザー名を ご案内しております。お手元のご案内メールをご確認の上、「パスワードの再設定はこ ちら」をクリックし、初期パスワードをご変更ください。(会議室予約システムの ID、 パスワードについては会議室予約の際に引き続きご利用頂けます)

### 1-2. 管理画面 TOP 表示

ログイン後、「管理画面 TOP」 画面が表示されます。ダッシュボード内の「特別会員開催イベント」をクリックください。

| O Movable Type | ダッシュボード                                                                                                    |       | アップデート                                                                                                | ×      |
|----------------|----------------------------------------------------------------------------------------------------|-------|----------------------------------------------------------------------------------------------------|--------|
| サイト<br>11NK-1  | ダッシュボード                                                                                                    |       | アップデートの確認ができません。ネ・<br>トワーク設定を見直してください。                                                                | 9      |
| 特別会員開催イベント     | サイトの一覧                                                                                                    | C 用読达 | ニ <b>ュース</b><br>Movable Typeニュースはありません。                                                               | ×      |
|                | LINK-J<br>http://linkj001-01-elb-1510605466.ap-northeast-1.elb.amazonaws.com/                                           |       | <b>ログ</b><br>直前<br>ユーザー'fgwriter'(ID7)がサインインしる<br>した。                                                 | ×      |
|                | 特別会員開催イベント ※ここをクリック<br>(LINK-))<br>http://linkj001-01-elb-1510605466.ap-northeast-<br>1.elb.amazonaws.com/member_event/ |       | 6 日前<br>ユーザー'fgwriter'(ID7)がサインインし<br>した。<br>2017年9月17日<br>ユーザー'diagnosis01_user'(ID7)がサイ<br>アウトしました。 | ま<br>ン |

### 1-3.特別会員開催イベント管理画面表示

「特別会員開催イベント」クリック後、「特別会員開催イベント」管理画面が表示されます。 左側(下図の赤枠部)の「記事」項目クリックしてください。

| 🌍 特別会員開催イベ :                              | ダッシュボード > LINK-J > 特別会員開催イベント                                                                                  | ログ          | × |
|-------------------------------------------|----------------------------------------------------------------------------------------------------|-------------|---|
| 🛛 サイトの表示                                  | 特別会員開催イベント                                                                                                    | ロクか見つかりません。 |   |
| <ul> <li>記事</li> <li>コミュニケーション</li> </ul> |                                                                                                    |             |   |
| チ ツール ー                                   | 特別会員開催イベント<br>(LINK-J)<br>http://linkj001-01-elb-1510605466.ap-northeast-<br>1.elb.amazonaws.com/member_event/ |             |   |
|                                           | サイト情報         ×                                                                                                |             |   |

## 1-4. 記事新規投稿画面表示方法

「記事」項目後、メニューが表示します。メニューの中の「新規」をクリックしてください。

| () 特別会員開催イベ  | :                             |
|--------------|-------------------------------|
| ▶ サイトの表示     |                               |
|              | < ★ ※ここをクリック                  |
| ☑ コミュニケーション  | -                             |
| <i>≱</i> ツール | -                             |
| _            |                               |
| ※記事クリック      | ク後、下図のような記事内に含まれるメニューが表示されます。 |
| 😯 特別会員開催イベ   | :                             |
| ☑ サイトの表示     |                               |
|              | •                             |
| 一覧           |                               |
|              |                               |
| 定型文          |                               |
| ◎ コミュニケーション  | -                             |
| <i>▶</i> ツール | -                             |

## 1-5. 記事新規投稿画面

| 🕑 サイトの表示             | 記事の作成                                                                                                    | 新しい記事                                     |
|----------------------|----------------------------------------------------------------------------------------------------|-------------------------------------------|
| . 28                 | 要示オプション・                                                                                                    |                                           |
| m 00-9-              | タイトル                                                                                                    | 公開                                        |
| 95.00                | 91hu                                                                                                    | ステータス下書き                                  |
| 定型文                  |                                                                                                    |                                           |
| <mark>メニューエリア</mark> | YVV.MM.DD                                                                                                    |                                           |
| 回 コミュニケーション 📼        |                                                                                                    | <b>承認中間</b> 上:                            |
| チッールー                | 日本 イベント終了日 必須                                                                                                    | 发更关于                                      |
|                      | YYYY-MM-DD                                                                                                    |                                           |
|                      | D and S of the Manager                                                                                                    | 永認依頼                                      |
| ▲ FGライター             | 1 TA-1-Leitenew                                                                                                    | ▲ 承認依頼メールを送信                              |
| ·                    | 編集<br>                                                                                                    | 保存 プレビュー                                  |
|                      | The second second secon |                                           |
|                      |                                                                                                    | カテゴリ                                      |
|                      | 一般海子川ア                                                                                                    |                                           |
|                      | mg) x600px, 29 イルB25: jpeg.                                                                                                    | <ul> <li>特別会員主催</li> <li>東京日本橋</li> </ul> |
|                      |                                                                                                    | 未使用エリア                                    |
|                      | light j                                                                                                    | 1941P > 17 7 ) = 14 4                     |
|                      | ******<br>※イベント記事項目(記事本文内のイベント語像リンク設定)                                                                                                    | <mark>※初期設定のま</mark>                      |
|                      |                                                                                                    | 3.25.6                                    |
|                      | 1944                                                                                                    | で問題ありません<br>受信設定                          |
|                      | (195元)<br>※イベント記事時日                                                                                                    | ☑ コメントを許可                                 |
|                      |                                                                                                    | □ トラックパックを許可                              |
|                      |                                                                                                    | トラックバック送信先URL                             |
|                      | ※イベント記事項目記入例) 2016年10月19日 (金) 17:00-20:00, 2018年10月23日 (火) 17:00-20:00                                                                                                    |                                           |
|                      | ** オペント会場 200                                                                                                    |                                           |
|                      |                                                                                                    |                                           |
|                      | 機構<br>※イベント記事項目記入例:日本橋ライフサイエンスピルディング/瓶201大会進展                                                                                                    | 記事アセット                                    |
|                      | II TYNE ANADD'S TUNK                                                                                                    | MIT IN FAIT AS A SECTION                  |
|                      | ** **** ******************************                                                                                                    | 2 C 2 1 1889 28 C/U                       |
|                      | ※イベント授事項目(外部中し込みリンクボタンのURI設定)                                                                                                    |                                           |
|                      | 申认注約                                                                                                    |                                           |
|                      |                                                                                                    |                                           |
|                      |                                                                                                    |                                           |
|                      |                                                                                                    |                                           |
|                      |                                                                                                    |                                           |
|                      |                                                                                                    |                                           |
|                      | 第一クイントにはあわけしまえるの「広田(Render) - 2018年11月11日 (11)日 在11日日 - 20                                                                                                    |                                           |
|                      |                                                                                                    |                                           |
|                      | # 76697                                                                                                    |                                           |
|                      | 編集                                                                                                    |                                           |
|                      |                                                                                                    |                                           |
|                      |                                                                                                    |                                           |
|                      | \$2,500 MINS                                                                                                    |                                           |
|                      | 2 定員                                                                                                    |                                           |
|                      |                                                                                                    |                                           |
|                      | 記入約0 50名 ※ご参加には車前登録が必要です。先着越となりますのでご了承ください。                                                                                                    |                                           |
|                      |                                                                                                    |                                           |
|                      | 12 cm                                                                                                    |                                           |
|                      | 記入例) 主催: OO0, 其優: OO0, 協力: OO0 (院派賞さでお願いします)                                                                                                    |                                           |
|                      |                                                                                                    |                                           |
|                      |                                                                                                    |                                           |
|                      |                                                                                                    |                                           |
|                      |                                                                                                    |                                           |
|                      |                                                                                                    |                                           |
|                      |                                                                                                    |                                           |
|                      |                                                                                                    |                                           |
|                      |                                                                                                    |                                           |
|                      | - ネイベントを学順用(水原い合わせ丸)名入街) ヘム学務所 超級OO、メールンドレス, TIL(現成清片で<br>武振いします)                                                                                                    |                                           |
|                      | - ネイベントを学業用内地に合わせた 起入的 △△学商所・超級OO、メールアドレス、III (用意言声で<br>お祭いします)<br>::: 汚載先 ②個                                                                                                    |                                           |
|                      | xrイペント空芋柴用(ri@u@DP気) 起入街) △∧芋取赤: 田田OO, メールアドレス, III (現長売キで<br>対照します)                                                                                                    |                                           |
|                      | エイベントを予算用×回い合わせ知 2入的 ヘヘ学良所・自由CO、メールアドレス、III (現ま見きで<br>教授し出来す)                                                                                                    |                                           |
|                      | ×<<>>>>マイペント2015年8月14日82-1001年51223-000 <<〒2015-01232-000 <<「2015年51<br>メポリします)     「日本店・インジーンスビル1階がジタルリイネージ     「日本店・インリイエンスビル1階がジタルリイネージ     「備者 (UNK3/へのメッセージ)                                                                                                    |                                           |

# 1-6. 各入力フィールドの説明

各入力フィールドの説明は下記の通りになります。

| ダッシュボード > LINK-J > 特別会員開催イベント > 記事 > 記事を作成                           |           |
|----------------------------------------------------------------------|-----------|
| 記事の作成                                                                |           |
|                                                                      | 表示オプション マ |
| 9717 (1)                                                             |           |
|                                                                      |           |
|                                                                      |           |
| YYYY-MM-C                                                            |           |
|                                                                      |           |
| YYYY-MM-DD                                                           |           |
| し<br>ジェンジェンジェンジェンジョン (4)                                             |           |
| · · · · · · · · · · · · · · · · · · ·                                |           |
| ※記事一覧に表示させるサムネイル画像の設定 (画像サイズ:500×381px,ファイル形式:jpeg, png)             |           |
|                                                                      |           |
| 漏焦                                                                   |           |
| ※イベント近甲沢目(近甲水耳(約0/イント陸峡放定)(២線サイス:800×600px,ファイルルを式:jpeg, png)        |           |
| 1 1 1 PPDFNEW (6)                                                    |           |
| 編集<br>※イベント記申项目(記申本文内のイベント画像リンク設定)                                   |           |
|                                                                      |           |
| 編集                                                                   |           |
| ※イベント記事項目                                                            |           |
|                                                                      |           |
| ※イベント記事項目記入前) 2015年10月19日(金) 17:00-20:00, 2015年10月23日(火) 17:00-20:00 |           |
|                                                                      |           |
|                                                                      |           |
| (神無)<br>※イベント記事項目 記入例)日本焼ライフサイエンスビルディング2端201大会講室                     |           |
|                                                                      |           |
|                                                                      |           |
| ※イベント記事項目(外部申し込みリンクボタンのURL設定)                                        |           |
|                                                                      |           |
|                                                                      |           |
|                                                                      |           |
|                                                                      |           |
|                                                                      |           |
|                                                                      | 10        |

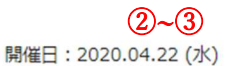

AI DIA 医療機器

第6回 DIA 医療機器開発シンポジウム 「AI(人工知能)機器/治療用アプリを制す」 新たな医療機器カテゴリへの挑戦 -

| <section-header><section-header><section-header><section-header><section-header><section-header><section-header><section-header><section-header><text><text><text><text><text><text><text><text><text><text><text></text></text></text></text></text></text></text></text></text></text></text></section-header></section-header></section-header></section-header></section-header></section-header></section-header></section-header></section-header> | <ul> <li>         えるDIA医療機器開発シンボジウムは、いま最もホットな、AI (人工知能機器) / 治療用<br/>1602つをテーマに握え、皆様にお届けすることになりました!         今回のシンボジウムでは、昨今活発化しているプログラム医療機器開発、特にAI技術を活用した医<br/>療機器とデジタルセラビューティクスである治療用アプリの開発に焦点を当てて、規制・開発の現<br/>状や課題、さらにこれらの医療保険上の取扱いについて、行政、審査当局、開発企業、アカテミア<br/>の立場から具体的な事例を挙げてプレゼンテーションをいただき、議論をしていきます。第三次プ<br/>ームを迎えたAIは、ディーブ・ラーニング(深層学習)のプレイクスルーによりさまざまな分野で<br/>イノペーションを起こしています。ディーブラーニングでは、最終結果を導き出すアルゴリズムが<br/>ブラックボックス化していることが特徴で、AI技術を活用したプログラム医療機器の評価に当たっ<br/>ては、学習データの真正性・偏りをどのように確認するか、市販後の学習による性能変化をどのように評価 するかなど、医療機器の新しい評価方法についても議論が行われています。また、近年製<br/>薬業界でも 閉心が高まっているデジタルセラビューティクスとしての治療用アプリの開発も進んで<br/>おり、患者にとって治療の選択既が広がることが期待される一方で、その承認審査等にはこれまで<br/>にない評価の視点や課題が生じる可能性もあります。         本シンボジウムでは毎回、参加者のみなさまを交えた活発なディスカッションを行い、産学官の継<br/>続的な議論の場、そして貴重なネットワーキングの場ともなっております。医療機器開発に携わる<br/>方、医療機器の気い医療機器を求めている方、専門外の方にも大変與味深いお話を楽しんでい<br/>ただけるプログラムとなっております。お一人でも多くの皆様のご参加をお待ちしております!!!     </li> </ul> |
|----------------------------------------------------------------------------------------------------|----------------------------------------------------------------------------------------------------|
| 8<br>9                                                                                                    | 日時:2020年4月22日(水)10:00-17:30 その後、信報交換会(17:30-19:30)<br>会場:日本橋ライフサイエンスハブ(室町ちばぎん三井ビルディングオフィス棟8階)                                                                                                    |
| (1)                                                                                                    | 詳細・参加申込<br>(外部サイトが開きます)                                                                                                    |
| (1)                                                                                                    | ※早期割引期間中(4月7日まで)のお申込みをお待ちしております!                                                                                                    |

下記(※)は必須項目になります。

- ① タイトル (※):イベントタイトルを入力します。
- ② イベント開催日 (※):イベント開催日を入力します。
- ③ イベント終了日(※):イベント終了日を入力します。
   注)②と③で設定した期間、イベント一覧に表示されます。例えば、長期間に渡る講 座やプログラムなどを掲載される場合などは、「人と情報の交流掲示板」の方へご掲載ください。
   掲載依頼についての詳細はこちら:https://www.link-j.org/bulletinboard/
- ④ サムネイル画像:イベント一覧(<u>https://www.link-j.org/member\_event/</u>)およびサイ ネージに表示される画像ファイルになります。指定されなかった場合は、イベント画 像と同じ画像が表示されます。
- ⑤ イベント画像 (※):拡張子が jpg、png など「画像ファイル」をご指定ください。

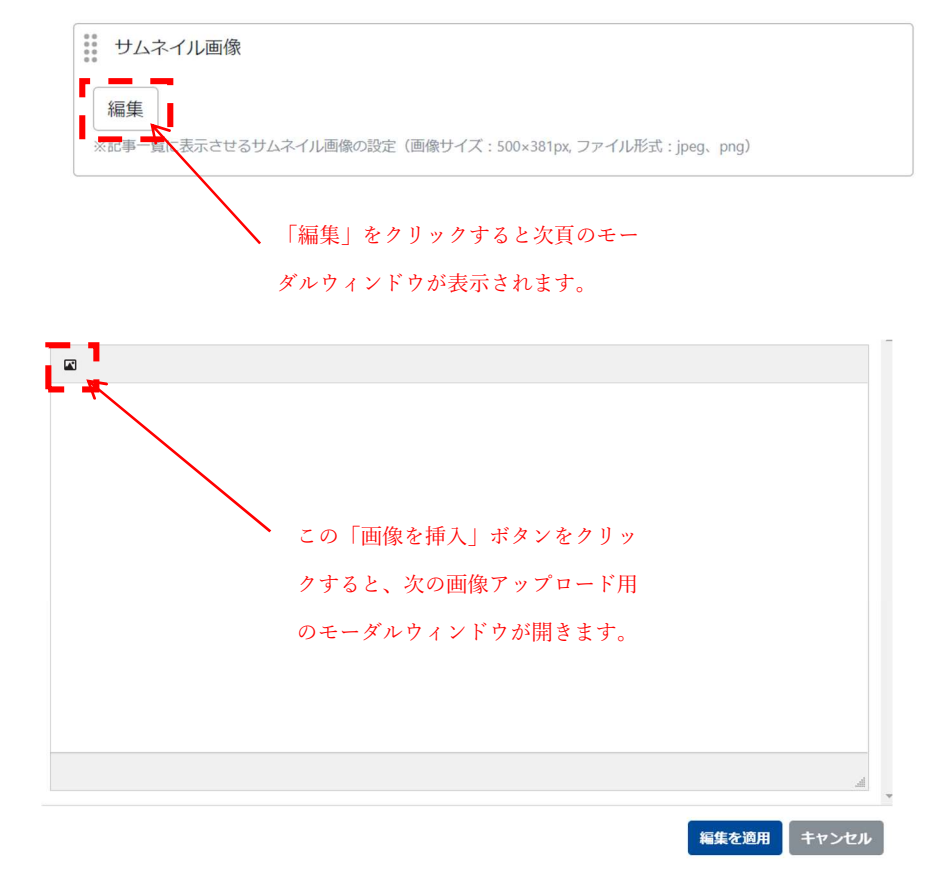

※下図は画像アップロード用モーダルウィンドウになります。

- 画像の挿入 € ここに画像ファイルをドラック&ド アセット 覧 アップロード先 ロップまたは画像ファイルを指定し I <サイトパス> • / ます。 アップロード先には、サブディレクトリる れますż アップロードオプション ファイル名の変更 ☑ 日本語ファイル名を自動で変換する I 既存ファイルの処理 ここはデフォルトのままで問題あり • 既存のファイルを残して、別のファイル名でアップロードする 挿入 キャンセル ません。 「像の挿入 I アップロードオプション ファイル名の変更 日本語ファイル名を自動で変換する 既存ファイルの処理 既存のファイルを残して、別のファイル名でアップロードする 画像向きの修正 画像の向きを自動的に修正する 画像がアップロードされるとファイ ===== 432b248fe8adabcb8f707faf1dcc234c7edac206.jpg ルが表示されます。 ł 画像ファイルのアップロードが完了 したら「挿入」をクリックします。
- 1) 新規画像登録の場合

2) 既存画像登録の場合

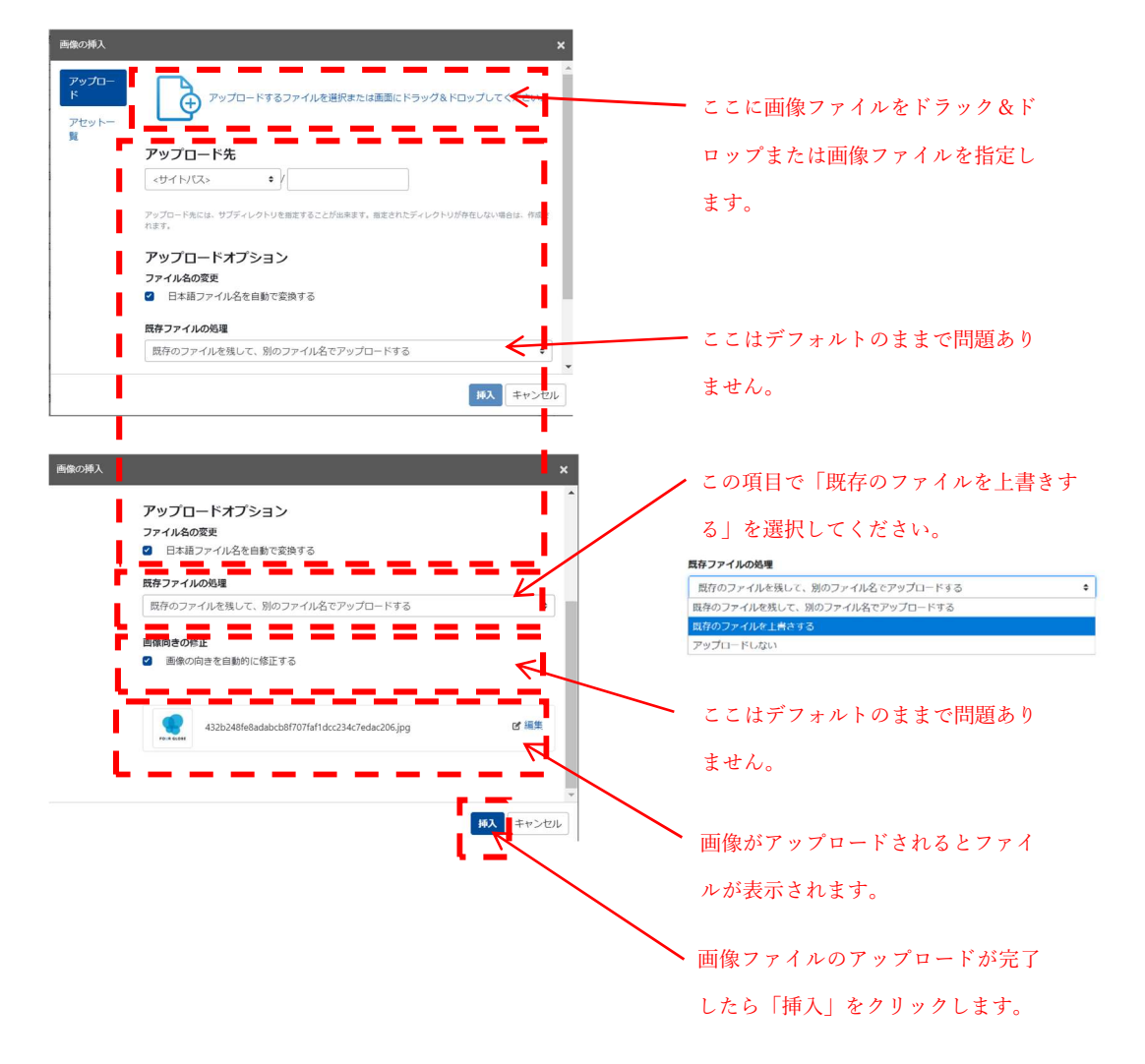

⑥ イベント PDF: イベント PDF をクリックした際に、表示される PDF ファイルを指定します。拡張子が PDF のものをご指定ください。

【PDFファイルアップロード方法】

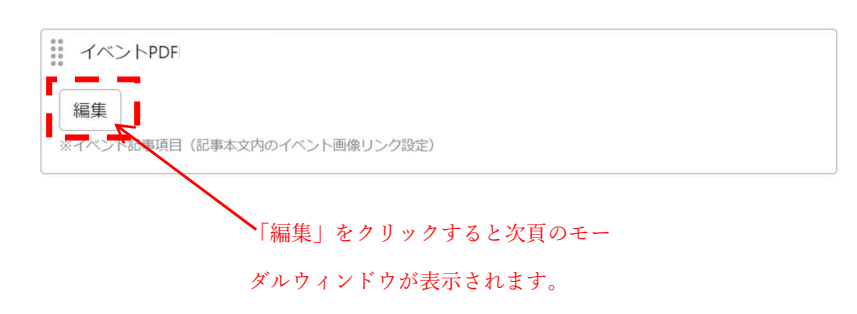

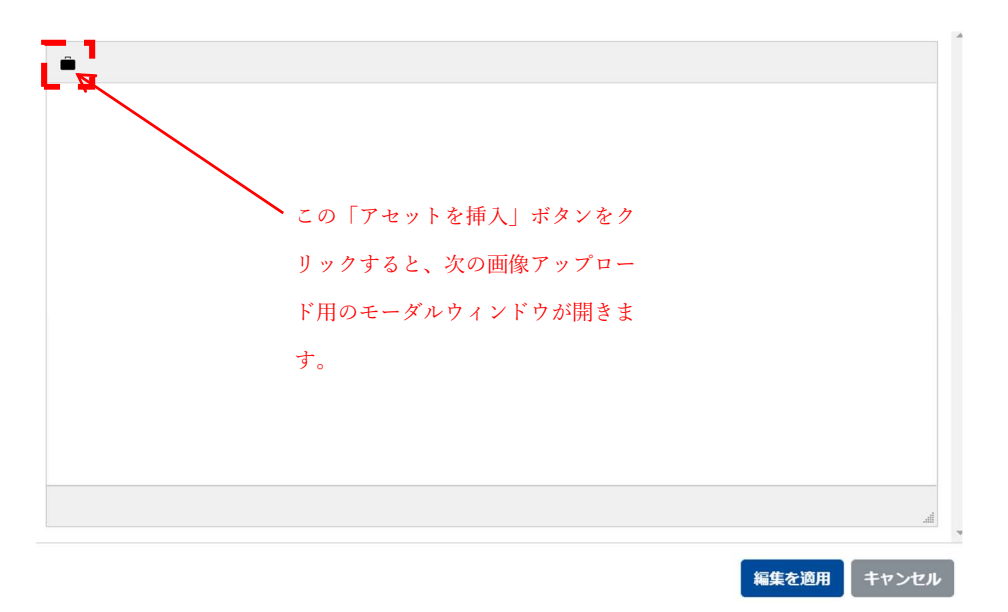

※下図は画像アップロード用モーダルウィンドウになります。

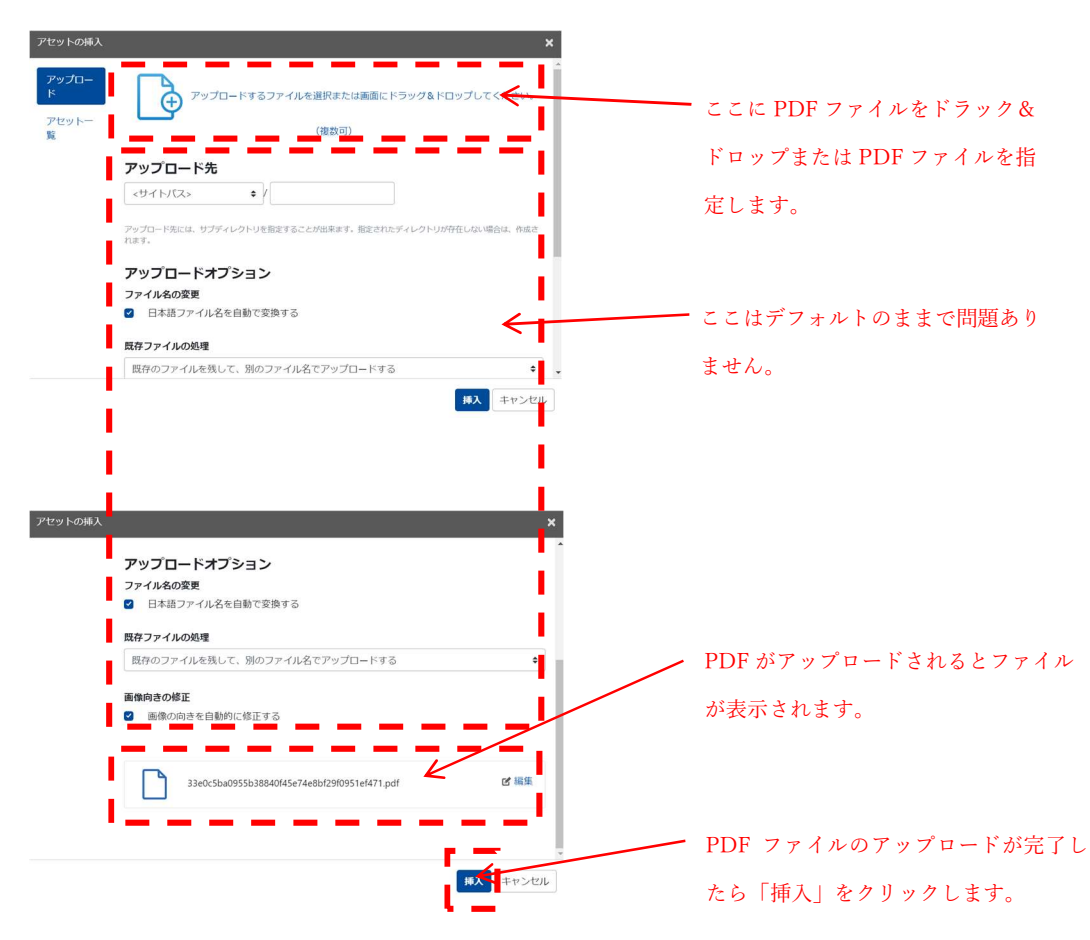

1) 新規 PDF 登録の場合

2) 既存 PDF 登録の場合

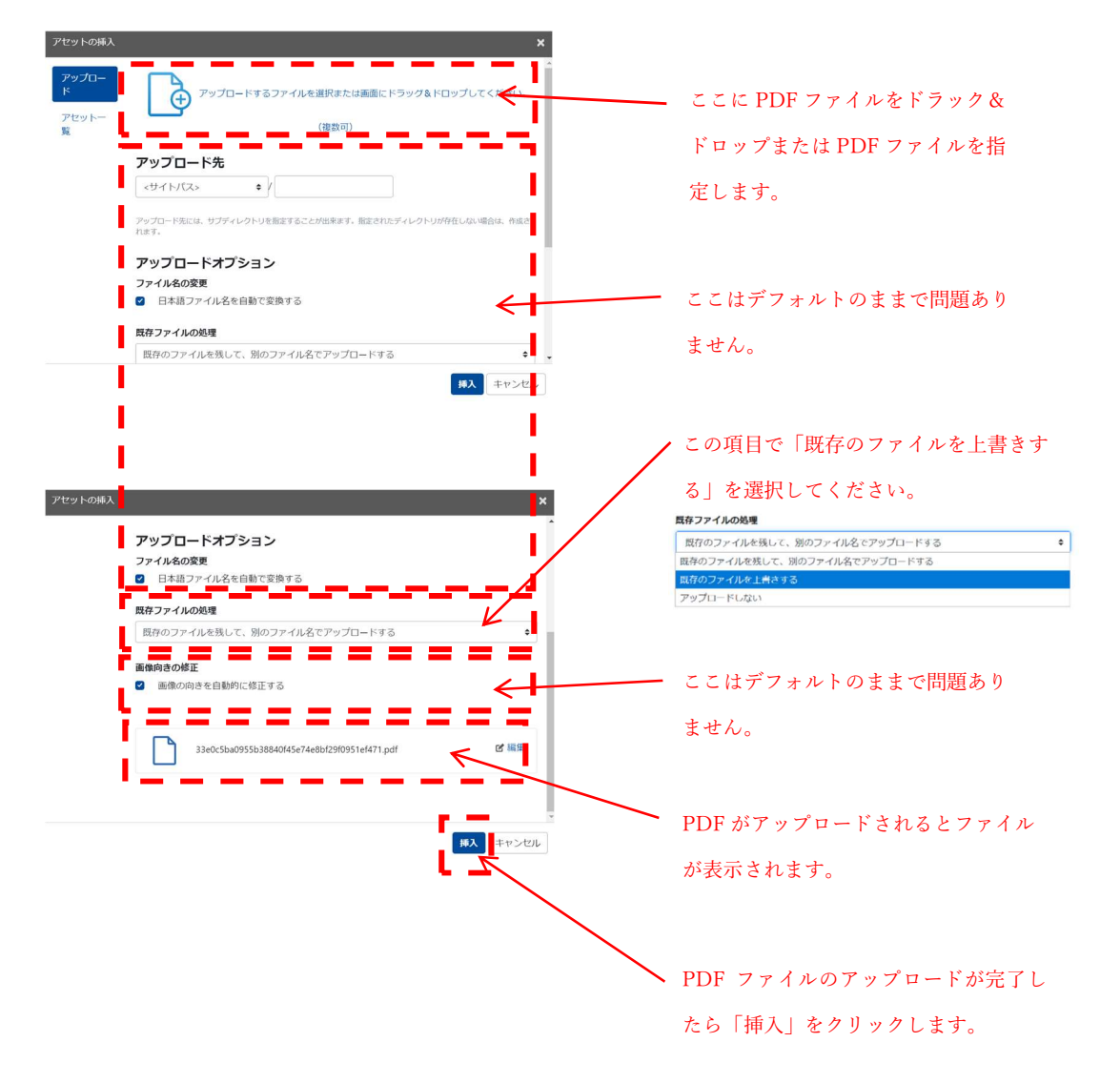

- ⑦ イベント概要(※):イベントについての説明文(500字程度)を入力します。当日の 内容の詳細などは、下記「プログラム」欄にご記入ください。
- ⑧ イベント日時 (※):時間を含めたイベント開催日時を入力します。
- ⑨ イベント会場(※):開催会場を指定します。(※日本橋以外の会場で開催するイベントについて、告知・掲載を行いたい場合は、「人と情報の交流掲示板」への掲載となります。別途 LINK-J 事務局(contact@link-j.org)までお問い合わせください)
- ⑩ 詳細・参加申込先 URL:詳細ページや申込サイトなどの URL を記載します。
- ① 申込注釈:申込に関して、注釈がある場合のみ記載します。

| **<br>記入朝 第科                                               |
|------------------------------------------------------------|
|                                                            |
| 記入約)50名 ×ご使加には事業登録が必要です。光差焼となりますのでご了承ください。                 |
| 主催 必須 15                                                   |
| 22入例) 主任: 000, 供任: 000, 協力: 000 (協会きでお聞いします)               |
|                                                            |
| ※イベント記事項目は聞い合わせ知 記入例) △△専領所、担当○○、メールアドレス、TEL (留気音さでお聞いします) |
| ■ UNK-Jホームページ ■ 日本橋ライフサイエンスビルI際デジタルサイネージ                   |
| (INK-Jへのメッセージ)<br>(18)                                     |

(12) プログラム:当日のプログラム概要を入力ください。

入力例 1)

- 09:30~ ベンチャーピッチイベント
- 13:30~ シンポジウム
- 14:45~ グローバルコネクティッドインダストリーセッション
- 18:15~ 懇親会

入力例 2)

| 時間          | 内容                        |
|-------------|---------------------------|
| 18:00~18:30 | 受付                        |
| 18:30~18:40 | 開催挨拶                      |
| 18:40~19:30 | 講演                        |
|             | 「ライフサイエンス領域のエコシステム構築について」 |
|             | 曽山 明彦(LINK-J 理事兼事務局長)     |
| 19:30~      | ネットワーキング                  |

※表を作成する場合、一行目は背景がグレーになります。

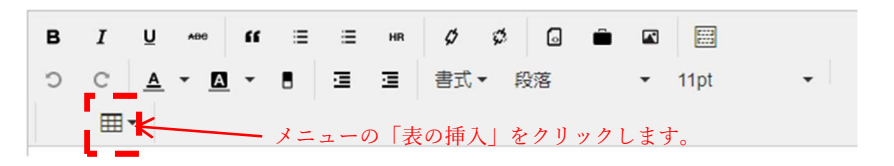

入力例 2)のように表形式で入力したい場合は、プログラムの入力フィールドの上部に ある「表」ボタンをクリックします。表のメニューが表示されますので、必要な「行数」 と「列数」を指定します。

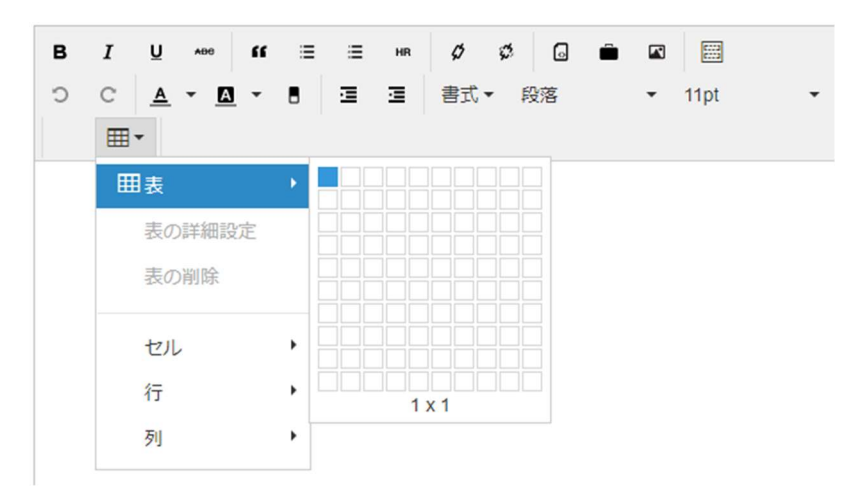

尚、表のサイズは各枠線をドラッグ&ドロップでサイズ変更が可能です。 表の詳細設定を行いたい場合は、下図の示す「表の詳細設定」をクリックします。

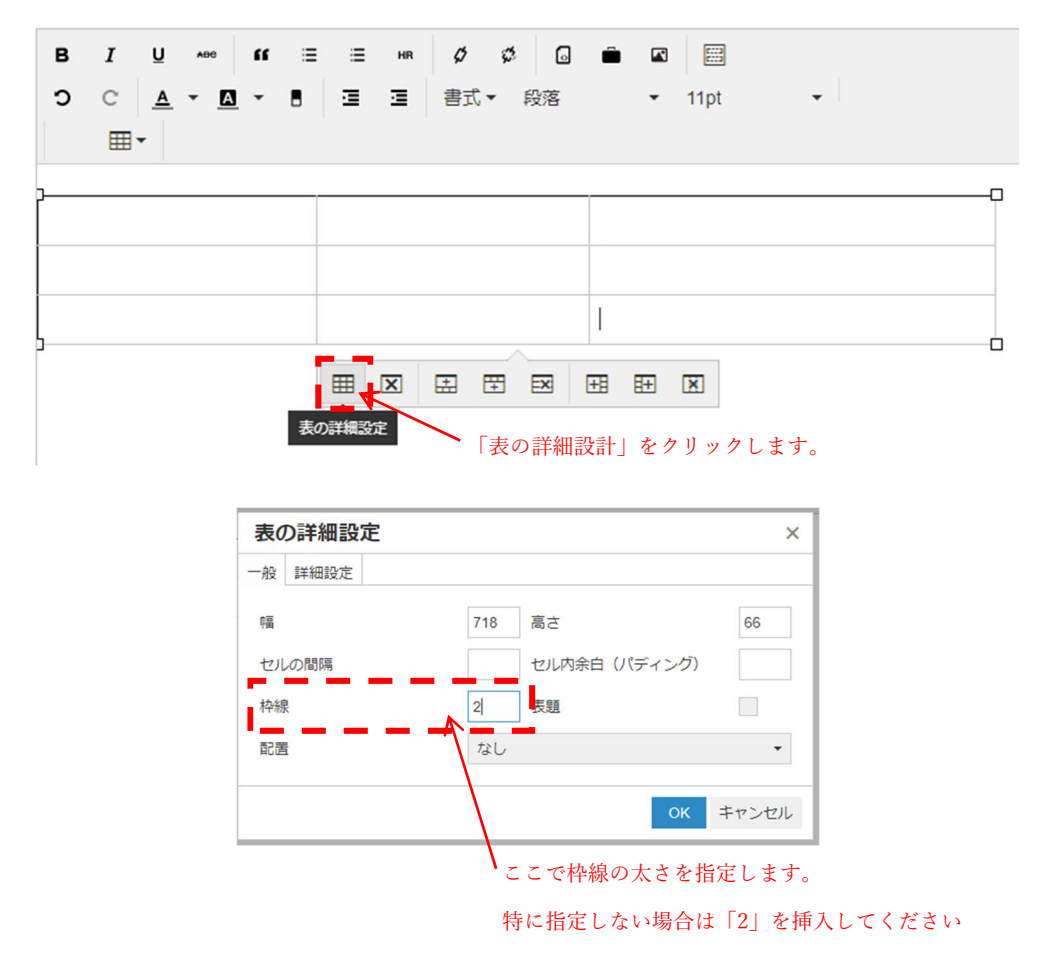

又、表の行や列の追加および削除したい場合、追加したい前後の行や列をドラックして 選択し、下図のアイコン(編集画面の表を選択時にその表の下部に表示されるメニュー アイコン群)で調整が可能です。

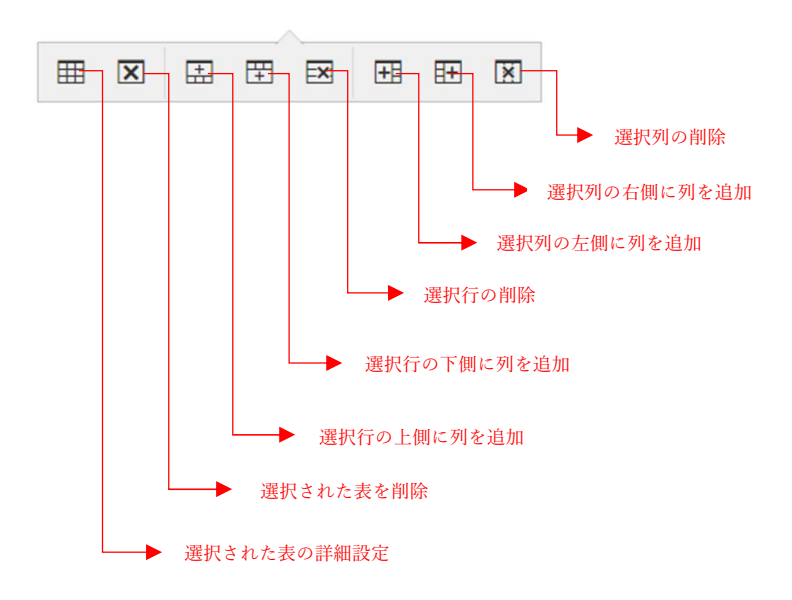

※表のアイコンメニューの説明

- (3) 参加費:参加費情報を入力します。
- (4) 定員:定員情報を入力します。
- (5) 主催(※):主催者、共催者の企業名・団体名などの主催者情報をご記入ください。
- ⑥ お問い合わせ(※):本イベントに関するお問い合わせ先をご記入ください。改行する 場合は、改行位置に<br>を追記ください。
- ⑦ 掲載先(※):LINK-Jホームページと、日本語ライフサイエンスビルディング1階デジ タルサイネージのうちどちらか一方、または両方をお選びください。
- (18) 備考(LINK-Jへのメッセージ):LINK-J事務局宛てにメッセージがございましたらご
   記入ください。

### 1-7. 承認依頼申請および下書き保存

全ての情報が入力できたら、画面右側の承認申請エリアの「プレビュー」ボタンを押して、 公開後のイメージをご確認ください。(別タブで表示されます。)

| International Control (1997)     International Control (1997)     International Control (199 |
|----------------------------------------------------------------------------------------------------|
| ×RME > イベントー教 > [D100-WE1100共享記] 仮具とびボーターが目前に対象の方をを描き合われる                                                                                                    |
| 1421                                                                                                    |
| 開催日: 2020.01.24 (金) サポーター 命行・サポーター職定 山本敏士                                                                                                    |
| 【LINK-J特別会員限定】会員とサポーターが日本の医療の未来を語る会Vol.3                                                                                                    |
| CONSTRUCTION     CONSTRUCTION      CONSTRUCTION     CONSTRUCTION    |
| גפלסל                                                                                                    |
| 18:00 - 受付関係<br>18:13 - 506 408月11日に当時応告<br>19:15 - ポットワーキング<br>参加                                                                                                    |
| 加料 SILING-I特別会員構築注イベントになります                                                                                                    |
| 主任                                                                                                    |
| UNK3                                                                                                    |
| お思い合わせ来                                                                                                    |
| LINGA (12) : 77-5 - 99)<br>TEL 07-224-14911<br>Email : consct@ink.j.org                                                                                                    |
| Facebook (C Share ! Twitter (C Share !                                                                                                    |

内容を一時的に保存しておきたい場合は、下図の承認依頼のチェックを外して保存をクリ ックします。

承認依頼申請をする場合は、下図の承認依頼にチェックを入れて保存をクリックします。入 力内容が、LINK-J事務局に送信されユーザー宛てにも承認依頼のメールが自動で送信され ます。これで承認依頼は完了になります。

| 公開           |                         |
|--------------|-------------------------|
| ステータス 下書き    |                         |
| 出力ファイル名      |                         |
|              |                         |
| 変更メモ         |                         |
|              |                         |
| 承認依頼         |                         |
| ✓ 承認依頼メールを送信 | 承認依頼メールを送信にチェックされていることを |
|              |                         |

#### 1-8 承認および公開

掲載内容を確認させて頂きます。確認後、問題がなければ「承認」させて頂き、公開いたし ます。承認されると、登録されているメールアドレス先に承認メールが届きます。 投稿に不明点や不備等がある場合は「修正依頼」メールが届きますので、ご修正の上、再度

「承認依頼申請」をお願い致します。

「承認」されたイベント情報のみ公開させていただきます。

#### 1-9 掲載箇所

LINK-Jホームページと日本橋ライフサイエンスビルディング1階デジタルサイネージを指定できます。(どちらか一方、または両方を指定できます)

LINK-J ホームページ上のイベント情報は、特別会員開催イベント一覧(<u>https://www.link-j.org/member\_event</u>/)に掲載されます。

#### 1-10. 既存記事コピー方法

この方法は以前の投稿内容を引継ぎ軽微な修正を行う際に役立ちます。

ログイン後、記事一覧からコピーしたい記事を選択してコピーをお願いします。

[一覧表示方法]

①ログイン後、下図のダッシュボードが表示されます。

| UNK-J                | ダッシュボード                                                                                                    | ○ 再読込 |
|----------------------|----------------------------------------------------------------------------------------------------|-------|
| \$ <b>初会員開催イ</b> ペント | ・LINK-J<br>http://linkj001-01-elb-1510605466.ap-northeast-1.elb.amazonaus.com/<br>特別会員開催イベントをクリックします。<br>特別会員開催イベントをクリックします。 | ×     |

# ②特別会員開催イベント管理画面

| 特別会員開催イベ    | ダッシュボード > LINKJ > 特別会員開催イベント                                                                                                    |       |
|-------------|----------------------------------------------------------------------------------------------------|-------|
| 🗹 サイトの表示    | 特別会員開催イベント                                                                                                    |       |
| 电12 18      |                                                                                                    | ○ 再読込 |
| アセット        | ·<br>サイトの一覧                                                                                                    | ×     |
| ◎ コミュニケーション |                                                                                                    |       |
| # 99-11     | <ul> <li>* 「ジスになくいればロイント」</li> <li>(LNK:3)</li> <li>* 「はたい」</li> <li>* 「た側のメニューの「記事」をクリックします。</li> <li>* 2020-05-05</li> <li>* 2020-05-07</li> <li>* 2020-05-07</li> <li>* 2020-05-08</li> <li>* 2020-05-10</li> <li>* 2020-05-12</li> <li>* 2020-05-13</li> <li>* 2020-05-14</li> </ul> | ×     |

# ③記事メニュー表示

| 村別会員開催イベ    | :  | ダッシュボード > LINK-J > 特別会員開催イベント                                                                         |
|-------------|----|----------------------------------------------------------------------------------------------------|
| 🗵 サイトの表示    |    | 特別会員開催イベント                                                                                            |
| *: 記事       | ÷. | 0 再說                                                                                                  |
| -11         |    | ช้าให้อ-ซี                                                                                            |
| 新規<br>定型文   | X  | 特別会員開催イベント                                                                                            |
| アセット        | ~  | (LINK-J)                                                                                              |
| 四 コミュニケーション | *  | http://linkj001-01-elb-1510605466.ap-northeast-1.elb.amazonaws.com/member_event/                      |
| ≁ ツール       | -  |                                                                                                    |
|             |    | サイトMM     「記事」メニューが表示されます。     ×                                                                      |
|             |    | メニュー内の「一覧」をクリックします。                                                                                   |
|             |    | 2020-05-06                                                                                            |
|             |    | 20120-13-11 20120-13-22 20120-14<br>20120-13-12 20120-15-12 20120-05-12 20120-05-14                   |
|             |    | 2020-05-06<br>2020-05-07 2020-05-08 2020-05-09 2020-05-10 2020-05-11 2020-05-12 2020-05-13 2020-05-14 |

## ④記事一覧表示画面

| ◯ 特別会員開催イベ  | ダッシュボード > UNK-J > 特別会員開催イベント > 記号 | 8                                     |       |     |      |        |
|-------------|-----------------------------------|---------------------------------------|-------|-----|------|--------|
| 2 サイトの表示    | 記事の管理                             |                                       |       |     |      |        |
| # E#        | ☆ ブログ記事のインボート                     |                                       |       |     |      |        |
| -10         |                                   |                                       |       |     | 表示   | はプション・ |
| 新規          | 27ション▼                            |                                       |       |     |      |        |
| 定型文         | フィルタ: すべての記事                      |                                       |       |     |      | •      |
| ● アセット -    |                                   |                                       |       | -   |      |        |
| ロ コミュニケーション | U 941% 1-9-                       | - UL+0CFX                             | 公開日 ↓ | 更新日 | ACKE |        |
| チッツール ー     | 2事が見つかりません。                       |                                       |       |     |      |        |
|             | ▶ 12事のフィード                        | · · · · · · · · · · · · · · · · · · · |       |     |      |        |
|             |                                   | 1                                     |       |     |      |        |
|             |                                   |                                       |       |     |      |        |
|             |                                   | 1                                     |       |     |      |        |
|             | 作成した記車の一層                         | 警表が表示されます                             |       |     |      |        |
|             | 旧成した記事の                           | 記12/1-12/11 2 4 6 よ 9 。               |       |     |      |        |
|             |                                   |                                       |       |     |      |        |

## ⑤記事編集画面表示

| () 特別会員開催イベ | : | ダッシュボード > LINK-J > 特別会員開催イベント > 記事                                                     | > テスト投稿0827            | 4 前                         | 次 •            |
|-------------|---|----------------------------------------------------------------------------------------|------------------------|-----------------------------|----------------|
| 🗹 サイトの表示    |   | 記事の編集                                                                                  |                        | ステータス                       |                |
| ■ 記事        | - | タイトル                                                                                   | 表示オプション 🔻              | ☑ 公開<br>更新履歴: 2020-10-21 13 | :26:16         |
| 一覧<br>新規    |   | テスト投稿0827                                                                              |                        | 更新履歴を表示                     |                |
| 定型文         |   | パーマリンク: https://dev.link-j.org/member_event/post-2814.htm                              | nl 表示                  | この記事をコピーする                  |                |
| ■ アセット      | ~ |                                                                                        |                        |                             |                |
| 回 コミュニケーション | * |                                                                                        |                        | この記事を                       | :コピーする         |
| チ ツール       | ~ | 2021-01-14                                                                             |                        | I <b>≜</b>                  |                |
|             |   | <ul> <li>         ・・・・・・・・・・・・・・・・・・・・・・・・・・・・・</li></ul>                              | コピー元の記事編集<br>右カラムの「この語 | ☆₩<br>集画面へ遷移した<br>記事をコピーする  | :6、<br>-) エリアの |
| ● FGライター    | Þ | 編集<br>※記事-覧に表示させるサムネイル高端の設定(画像サイズ:500×381px, フ<br>・・・・・・・・・・・・・・・・・・・・・・・・・・・・・・・・・・・・ | 「この記事をコピー              | -する」ボタンを<br>更新 フレビュー        | ·クリックします。      |

⑥コピー先記事編集画面表示

コピー元の記事内容を引き継いだ記事編集画面が表示されます。タイトルの頭に\*コピー \*とついた記事が作成されますので、タイトルの修正や内容の修正をお願いします。 ※各入力フィールドの説明は「1-6 各入力フィールドの説明」を参照してください。

| う 特別会員開催イベ  | . 1 | ダッシュボード > UNKJ > 特別会員開催イベント > 記事 > 記事を作成                         | 27-92                  |
|-------------|-----|------------------------------------------------------------------|------------------------|
| 2 サイトの表示    |     | 記事の作成                                                            | 新しい記事                  |
|             |     | 表示オプション 🔻                                                        | N 00 10 1              |
| - 5         | -   | 91hu                                                             | 公開                     |
| 新規          |     | *コピー* テスト投稿0827                                                  | ステータス 下書き              |
| 定型文         |     | ジャット 日本市 の 日本 の 日本 の 日本 の 日本 の 日本 の 日本 の 日本                      | 出力ファイル名                |
| アセット        | Ŧ   | 2021-01-14                                                       |                        |
| 回 コミュニケーション | Ψ.  |                                                                  | 変更メモ                   |
| & ツール       | *   | 2021-01-14                                                       |                        |
|             |     |                                                                  | 承認依賴                   |
|             |     | サムネイル画像NEW                                                       | ☑ 承認依頼メールを送信           |
| ● FGライター    | F   | 編集<br>シジン事ー型に表示させるけんえイル声像の始至(画像サイズ:500×301cr ファイル形式:losa, cno)   | 保存 プレビュー               |
| •           |     |                                                                  | ■ 削除                   |
|             |     |                                                                  |                        |
|             |     |                                                                  | カテコリ 編集                |
|             |     | 写真員入イメージ                                                         | ★ 大阪・開西                |
|             |     |                                                                  | 7424                   |
|             |     |                                                                  | 日本がす                   |
|             |     | 編集                                                               | ✓ コメントを許可              |
|             |     | ※イベント記事項目(記事本文内のイベント画像設定)(画像サイズ:800×600px、ファイル形式:jprg. prg)      | トラックバックを許可             |
|             |     |                                                                  | トラックバック送信先URL          |
|             |     | 編集                                                               |                        |
|             |     | ※イベント形面項目(記事本文内のイベント画像リンク均定)                                     |                        |
|             |     | イベント機能の通                                                         | 記事アセット                 |
|             |     |                                                                  | <ul> <li>追加</li> </ul> |
|             |     |                                                                  | アセットはありません             |
|             |     |                                                                  |                        |
|             |     | 2020年8月28日 11:00-14:00                                           |                        |
|             |     | ※イベント紀期2月記入約)2018年10月19日(金)17200-20200、2018年10月21日(20)17200-2020 |                        |
|             |     |                                                                  |                        |
|             |     | 2人で会議立 編集                                                        |                        |
|             |     | ※イベント記事項目 紀入動 日本焼ライフサイエンスビルディング2番201大会遺室                         |                        |
|             |     | 詳細 · 参加申込先URL                                                    |                        |
|             |     |                                                                  |                        |
|             |     | ※イベント記事項目(外部中し込みリンクボタンの0回23字)                                    |                        |
|             |     | 甲边注那                                                             |                        |
|             |     |                                                                  |                        |
|             |     |                                                                  |                        |
|             |     |                                                                  |                        |
|             |     |                                                                  |                        |
|             |     | が<br>※イベント記事項目記入例の京編網の切り:2018年11月11日(月)正午12時まで                   |                        |
|             |     |                                                                  |                        |
|             |     |                                                                  |                        |
|             |     | 198.F.                                                           |                        |
|             |     | 参加]                                                              |                        |
|             |     | 87.20 feet                                                       |                        |
|             |     | 8000 EN                                                          |                        |
|             |     |                                                                  |                        |
|             |     | 記入時0 50名。※ご参加には事前登録が必要です。先輩県となりますのでご了承ください。                      |                        |
|             |     | ···· 主催 必须                                                       |                        |
|             |     | フォーグローブ株式会社                                                      |                        |
|             |     | 編集                                                               |                        |
|             |     | ○○○○○○○○○○○○○○○○○○○○○○○○○○○○○○○○○○○○                             |                        |
|             |     | お問い合わせ先。参加                                                       |                        |
|             |     | フォーグロープ株式会社                                                      |                        |
|             |     | 00-0000-0000                                                     |                        |
|             |     |                                                                  |                        |

1-11. 修正について

ログイン後、記事一覧から該当記事を選択して修正をお願いします。

[一覧表示方法]

①ログイン後、下図のダッシュボードが表示されます。

| O Movable Type               | ダッシュボード |       |
|------------------------------|---------|-------|
| サイト<br>turtK-J<br>特別会員開催イベント | ダッシュボード | 0 再読込 |
| · ~                          |         | ×     |

# ②特別会員開催イベント管理画面

| 特別会員開催イベ                 | ダッシュボード > UNK-J > 特別会員職催イベント                                                                                                    |
|--------------------------|----------------------------------------------------------------------------------------------------|
| 🗹 サイトの表示                 | 特別会員開催イベント                                                                                                    |
| 11 記事                    | ○両誌込                                                                                                    |
| <ul> <li>アセット</li> </ul> | サイトの一覧 ×                                                                                                    |
| ◎ コミュニケーション マ            | AND A STRING LOS L                                                                                                    |
| # Y-1L +                 | 1971年11日<br>1971年11日<br>1971年11日<br>1971年11日<br>1971年11日<br>100メニューの「記事」をクリックします。<br>×<br>100×ニューの「記事」をクリックします。<br>×<br>100×ニューの「記事」をクリックします。<br>× |

# ③記事メニュー表示

| ○ 特別会員開催イベ<       | ダッシュボード > LINK-J > 特別会員開催イベント                                                           |
|-------------------|-----------------------------------------------------------------------------------------|
| 🗹 サイトの表示          | 特別会員開催イベント                                                                              |
| 11 記事 ^           | ○ 再読込                                                                                   |
| -11               | ቻላትው-፪ ×                                                                                |
| 新規<br>定型文<br>アセット | <b>特別会員開催イベント</b><br>(UNK-J)                                                            |
| ◎ コミュニケーション 👻     | http://linkj001-01-elb-1510605466.ap-northeast-1.elb.amazonaws.com/member_event/        |
| ♪ ツール -           |                                                                                         |
|                   | サイトMag   「記事」メニューが表示されます。   ×                                                           |
|                   | メニュー内の「一覧」をクリックします。                                                                     |
|                   | 2020-05-07 2020-05-08 2020-05-09 2020-05-10 2020-05-11 2020-05-12 2020-05-13 2020-05-14 |

## ④記事一覧表示画面

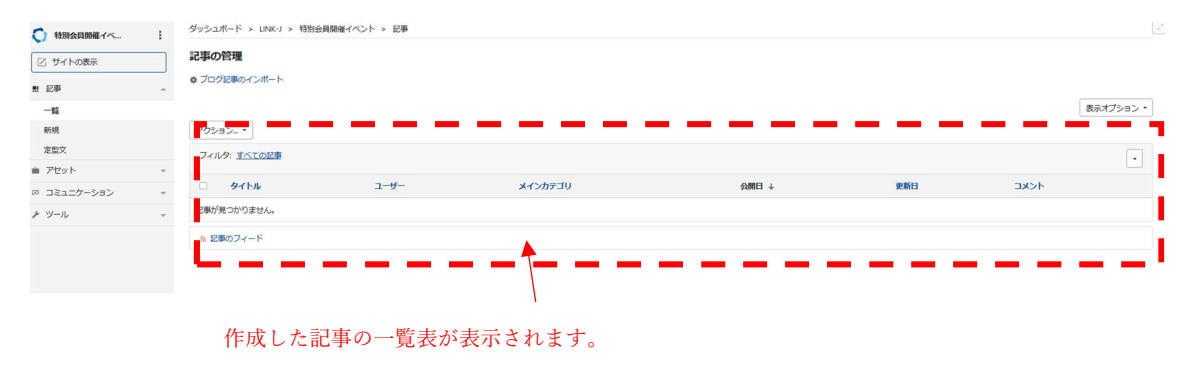

修正したい記事のタイトルをクリックして編集画面から修正をお願いします。

■公開前の場合

・LINK-J 事務局から修正依頼が来た場合、修正を実施し、「承認依頼」(1.7 参照)をしてください。

■公開後の場合

・修正した後に、保存をクリックした時点で公開中の記事に反映されます。(変更内容 は LINK-J 事務局に通知されます)

#### 1-12. 非公開および削除について

公開中のイベント記事について非公開および削除したい場合は、投稿頂いた管理画面上から「非公開依頼」または「削除依頼」を選択し、保存してください。LINK-J 事務局に申請 が通知されます。

[「非公開依頼」または「削除依頼」方法]

#### ①記事編集画面

| 〇 特別会員開催イベ          | ダッシュボード > LNK-J > 特別会員開催イベント > ID事 > test_01                                                             | 《前 次》                             |
|---------------------|----------------------------------------------------------------------------------------------------|-----------------------------------|
| タッシュボード<br>② サイトの表示 | 記事の編集                                                                                                    | ステータス                             |
| m 1244              | 表示オプション・                                                                                                 | ※ 公開<br>期時回期第-2020.05.15.15-35-29 |
| -現                  | test,01                                                                                                  | <b>東新羅門会共三</b>                    |
| 新規<br>定型文           | パーマリング: http://inigi01-01-eb-1510605466.ap-northeast-1-le.bamazonaws.com/immeber_event/post-2712.html 表示 |                                   |
| ● アセット              |                                                                                                    | 200                               |
| 回 コミュニケーション         |                                                                                                    | 27-92                             |
| <i>▶</i> ツール        | 2020-05-30                                                                                               | 191E *                            |
|                     | # 47%>K\$78[00]                                                                                          | 出力ファイル名                           |
|                     | 2020-05-30                                                                                               | test_01                           |
|                     |                                                                                                    | 200XE                             |
|                     | 11 サムネイル顕微                                                                                               |                                   |
|                     |                                                                                                    | 105 TL-Pa-                        |
|                     | 「非公開依頼」または「削除依頼」はこちらの                                                                                    |                                   |
|                     | フィールドから申請を行います。                                                                                          |                                   |

②公開フィールドでステータスを変更

| 公開           |                    |
|--------------|--------------------|
| 77-97        |                    |
| 修正           |                    |
|              | <                  |
|              | 、こちらをクリックしてプルダウンメニ |
| test_01      | ューを表示。             |
| 変更メモ         |                    |
|              |                    |
|              |                    |
| 更新 プレビュー     |                    |
|              |                    |
|              |                    |
|              |                    |
|              |                    |
| 公開           |                    |
| ステータス        |                    |
|              |                    |
|              | フルタワンメニューから「非表示依」  |
|              | または「削除依頼」を選択し、「更新  |
|              | をクリックレキオ           |
| 9F327711/179 |                    |
| 変更Xモ         |                    |
|              |                    |
|              |                    |
| 再新してしたっ      |                    |
|              |                    |
|              |                    |

### 2. ログインパスワード変更

はじめてサインインされる方は、LINK-J 事務局にお問い合わせください。アカウントを発行させていただきます。初期パスワードにつきましては各自にてご変更ください。「パスワード再設定はこちら」から変更していただくことができます。

### 2-1. ログインページ表示

下図の「パスワードの再設定はこちら」をクリックします。

| <mark>йкланинанинанинанинанинанинанинанинанинани</mark>                                                     |        |                           |
|----------------------------------------------------------------------------------------------------|--------|---------------------------|
| <ul> <li>サインイン情報を記憶する</li> <li>リインイン</li> <li>サインイン</li> <li>サインイン</li> <li>特別会員開催イベント投稿の新規利用者登録は</li></ul> | 「バスワー) | <sup>、</sup> の再設定はこちら」をクリ |
| こちらをクリックしご連絡下さい。                                                                                            | ックで申請究 | 記了です。                     |

#### 2-2. パスワードのリセット

登録中の電子メールアドレスを入力します。

| Life Goeroo Emovement Network Japan |
|-------------------------------------|
| パスワードのリセット                          |
| <b>電子メール</b><br>登録したメールアドレスを入力します。  |
| リセット 戻る                             |

#### 2-3. パスワードのリセット用メール送信

入力されたメールアドレス宛てにパスワードをリセットする為のメールを送付します。 尚、登録のないメールアドレスの場合、メールは送信されずエラーが表示されます。

| Libe Science Innevance, Network Japan                      |  |
|------------------------------------------------------------|--|
| パスワードのリセット                                                 |  |
| 「入力されたメールアドレス表示」」にパスワードを<br>リセットするためのリンクを含むメールを送信しまし<br>た。 |  |
| Movable Type にサインイン                                        |  |

送信されたメールに従い、パスワードリセットを実施してください。 メールが届かない場合は LINK-J 事務局までご連絡下さい。

### 【問い合わせ先】

LINK-J 事務局

一般社団法人ライフサイエンス・イノベーション・ネットワーク・ジャパン (LINK-J)
 メール: contact@link-j.org 電話: 03-3241-4911

#### 日本橋ライフサイエンス HUB 受付

メール: Is-nihonbashi@mitsuifudosan.co.jp 電話: 03-6214-3086